## PPMs Tab - Add PPM Assets - Derived

💾 Wed, Jan 17, 2024 🛛 🖿 Contract Actions

PPM Tasks

1. To change/add a PPM task period the User will need to highlight the PPM Task that they wish to change/add and then click the "Edit Actions" button.

▼ View Actions ▼ Edit Actions

2. This menu will be displayed:

| Та        | Task Edit Actions                                        |  |  |  |  |  |  |  |  |  |
|-----------|----------------------------------------------------------|--|--|--|--|--|--|--|--|--|
|           | Add PPM Task                                             |  |  |  |  |  |  |  |  |  |
|           | Change PPM Task Structure                                |  |  |  |  |  |  |  |  |  |
|           | Change PPM Task Details                                  |  |  |  |  |  |  |  |  |  |
|           | Change PPM Task Certificate Settings                     |  |  |  |  |  |  |  |  |  |
|           | Change Task PPM Periods                                  |  |  |  |  |  |  |  |  |  |
|           | Remove PPM Task                                          |  |  |  |  |  |  |  |  |  |
| Bu        | ilding Edit Actions                                      |  |  |  |  |  |  |  |  |  |
|           | Add Building(s)                                          |  |  |  |  |  |  |  |  |  |
|           | Bulk PPM Building Upload                                 |  |  |  |  |  |  |  |  |  |
|           | Remove Building(s)                                       |  |  |  |  |  |  |  |  |  |
| Processes |                                                          |  |  |  |  |  |  |  |  |  |
|           | Generate PPM Work Orders                                 |  |  |  |  |  |  |  |  |  |
|           | The PPM task is configured for automatic PPM generation. |  |  |  |  |  |  |  |  |  |
|           | Send Emails                                              |  |  |  |  |  |  |  |  |  |

3. Click on the "Change Task Details" menu option. This screen will then open:

| Change PPM Task Details                          |                                   |  |  |  |  |  |  |  |
|--------------------------------------------------|-----------------------------------|--|--|--|--|--|--|--|
| Equipment Task between 01/08/2013 and 31/07/2014 |                                   |  |  |  |  |  |  |  |
| Short Name                                       | Auto Folding Door - Derived Asset |  |  |  |  |  |  |  |
| Association Type                                 | None                              |  |  |  |  |  |  |  |
| RFI Association                                  | Currently no RFIs selected        |  |  |  |  |  |  |  |
|                                                  | ×Ŧ                                |  |  |  |  |  |  |  |
|                                                  |                                   |  |  |  |  |  |  |  |
| Notes                                            |                                   |  |  |  |  |  |  |  |
|                                                  |                                   |  |  |  |  |  |  |  |
|                                                  |                                   |  |  |  |  |  |  |  |
|                                                  |                                   |  |  |  |  |  |  |  |
|                                                  |                                   |  |  |  |  |  |  |  |
| Instructions                                     |                                   |  |  |  |  |  |  |  |
|                                                  |                                   |  |  |  |  |  |  |  |
|                                                  |                                   |  |  |  |  |  |  |  |
|                                                  |                                   |  |  |  |  |  |  |  |
|                                                  | OK Cancel                         |  |  |  |  |  |  |  |

4. Select Derived Asset from the Association Type drop down and click OK.

5. The Reason for Contract Change window will open

6. The user will notice that any assets that match the equipment type of the task will be visible against each building as shown below:

| PPM Tasks   View Actions   Edit Actions                                                                                                    |                                    |                  |                     |                                     |                                      |           |                    |                   | ctions       |                 |                |         |            |  |
|----------------------------------------------------------------------------------------------------|------------------------------------|------------------|---------------------|-------------------------------------|--------------------------------------|-----------|--------------------|-------------------|--------------|-----------------|----------------|---------|------------|--|
| Equipment/Service Type                                                                                                    |                                    |                  |                     |                                     |                                      |           |                    |                   |              | ency Invoice Va | Invoice Value  |         | Site Value |  |
| Auto Folding Door - Derived Asset                                                                                                    |                                    |                  |                     |                                     |                                      |           |                    |                   |              | £0.00           | £0.00          |         | £0.00      |  |
| Automatic Folding Door, Automatic Revolving Door, Automatic Sliding Door, Automatic Swing Door, Less Abled Automatic Sliding Door and Less Abled Automatic Swin               |                                    |                  |                     |                                     |                                      |           | None               | £0.00             | £0.00        |                 |                |         |            |  |
| Automatic Folding Door, Automatic Revolving Door, Automatic Sliding Door, Automatic Swing Door, Less Abled Automatic Sliding Door and Less Abled Automatic Swin Monthly £0.00 |                                    |                  |                     |                                     |                                      |           |                    |                   |              | £0.00           |                |         |            |  |
| Automatic Revolvi                                                                                                    | ing Door, Automatic Sliding Doo    | or, Automatic Sw | ng Door, Less Abled | Automati                            | c Sliding Door and L                 | ess Abled | Automatic Swing Do | or, Comprehensive | Monthly      | £0.00           |                | £0.00   |            |  |
|                                                                                                    |                                    |                  |                     |                                     |                                      |           |                    |                   |              |                 |                |         |            |  |
| Buildings (5 items selected)  View Actions  Edit Actions                                                                                                    |                                    |                  |                     |                                     |                                      |           |                    |                   |              |                 |                |         |            |  |
| Name                                                                                                    |                                    | Client           | Number              | Start Dat                           | e End Date                           | Current   | Invoice Frequency  | Invoice Value     | Site Value G | Grouping 1      | ing 1 Grouping |         | Groupi     |  |
| Filter Filter.                                                                                                    |                                    | Filter           | Filter              |                                     |                                      |           | Filter             | Filter            | Filter F     | ilter           | Filter         |         | Filter     |  |
| PENRITH PFS Dr Exp                                                                                                    |                                    | Dr Explain       | 21420               | 01/08/20                            | 13 31/07/2014                        | V         | None               | £0.00             | £0.00 N      | North           |                |         |            |  |
| ABBEYDALE Dr Ex                                                                                                    |                                    | Dr Explain       | 142                 | 01/08/20                            | 13 31/07/2014                        | V         | None               | £0.00             | £0.00 S      | outh West       |                |         |            |  |
| ABBEYDALE IP Dr Ex                                                                                                    |                                    | Dr Explain       | 14230               | 01/08/20                            | 13 31/07/2014                        | V         | None               | £0.00             | £0.00 S      | South West      |                |         |            |  |
| BEVERLEY PFS Dr                                                                                                    |                                    | Dr Explain       | 01420               | 01/08/20                            | 13 31/07/2014                        | V         | None               | £0.00             | £0.00        | North           |                |         |            |  |
| STANGROUND PFS                                                                                                    |                                    | Dr Explain       | 41420               | 01/08/20                            | 13 31/07/2014                        | <b>V</b>  | None               | £0.00             | £0.00 S      | outh East       |                |         |            |  |
|                                                                                                    |                                    |                  |                     |                                     |                                      |           |                    |                   |              | •               |                |         |            |  |
|                                                                                                    |                                    |                  |                     |                                     |                                      |           |                    |                   |              |                 |                |         |            |  |
| Derived Assets                                                                                                    |                                    |                  |                     |                                     |                                      |           |                    |                   |              |                 |                | Add Rer | move       |  |
| Number                                                                                                    | Name                               | Manufact         | urer                | Lo                                  | ocation                              |           |                    |                   |              |                 | Warra          | inty    |            |  |
| Filter                                                                                                    | Filter                             | Filter           |                     | F                                   | Filter                               |           |                    |                   |              |                 |                |         |            |  |
| LBEL1                                                                                                    | Auto Doors 1                       | Unknown          |                     | G                                   | Ground Floor, Car Park, Ground Floor |           |                    |                   |              |                 |                |         |            |  |
| Access                                                                                                    | Access Auto Folding Door 2 Unknown |                  | G                   | Ground Floor, External, Common Area |                                      |           |                    |                   |              |                 |                |         |            |  |
|                                                                                                    |                                    |                  |                     |                                     |                                      |           |                    |                   |              |                 |                |         |            |  |

Note: It is not possible to change the derived assets using the add and remove buttons, this message will be displayed when clicking on the add or remove buttons:

| Cannot Cha | ange Assets                                                                                                    | J |
|------------|----------------------------------------------------------------------------------------------------|---|
| i          | It is not possible to change the assets because the PPM task this building is associated with has an asset association type of "Derived". |   |
|            | ОК                                                                                                    |   |

**Please Note:** Assets of the statuses In Service, Out of Service, In Storage and Isolated will be associated to any PPM Work Orders. Scrapped and Decommissioned Assets are not associated to the PPM Work Orders. Assets on a PPM Work Order are derived both during creation of the PPM Work Order, but are also checked again at Work Order Start.

Online URL: https://ostarasystems.knowledgebase.co/article.php?id=213